# 令和6年度村立保育所・認定こども 園・幼稚園会計年度任用職員募集 インターネット申込マニュアル

このマニュアルでは、令和6年度村立保育所・認定こども園・幼稚園会計 年度任用職員募集の申込をインターネットで行う手順について解説します。 なお、例として使用されている画像は「東海村職員採用試験『一般事務 (大学卒)』」のものになります。操作方法は同一ですが、実際の画面とは 異なりますのでご了承ください。

- 1 **申込の準備について** ・・・ 2ページ インターネットによる申込のために必要となる準備事項を解説します。
- 2 申込方法について ・・・ 6ページ

インターネットによる申込方法について解説します。

本手続に関するお問い合わせは、以下を参照ください。 【採用試験についての問合せ】 東海村 福祉部 子育て支援課 認定・給付担当 Tel:029-282-1711(代) (平日8時30分~17時15分) 【電子申請手続についての問合せ】 コールセンター 電話:0120-464-119(平日9時~17時)

### 1 申込の準備について

ここでは、インターネットによる申込に必要となる準備手続きについて解 説します。

- (1) インターネットによる申込に必要なもの
- パソコン又はスマートフォン Oインターネットに接続が可能であること OAdobe Acrobat Readerがインストールしてあること。
- ② 申込者本人のメールアドレス
- ③ A 4 サイズ用紙の印刷が可能なプリンタ
- ④ 申込者本人の顔写真データ

〇申込前3ヵ月以内に撮影したもの
 〇縦横比4:3のJPEG形式であること
 〇背景が白又は白色に近いもの

- (2) 利用者登録 ※既に登録済みの方は2へ進んでください
- 「いばらき電子申請・届出サービス」ページを開きます。 URL

<u>https://s-kantan.jp/vill-tokai-ibaraki-</u> u/offer/offerList\_initDisplay.action

② 「利用者登録」をクリックします。

| いばらき電子申請・届出サービス 【東海村】                                     |                  |
|-----------------------------------------------------------|------------------|
|                                                           | ここをクリック          |
| 操作時間 延長 文字サイ                                              | 小中大              |
| 手続き申込 申込内容照会 職責署名検証 利用者登録                                 | <u>ログイン</u>      |
| 申請団体選択へ 申請書ダウンロード                                         | <u>へ@ヘルプ</u>     |
| 手続き申込                                                     |                  |
| 手続き検索<br>STEP 1 STEP 2 STEP 3 STEP 4 STEP 5 STEP 6 STEP 7 | ▶ 申込完了<br>STEP 8 |
| 手続き一覧                                                     |                  |

#### ③ 「利用規約」を確認し、「同意する」をクリックします。

| <利用規約>                                                                                                    |   |
|----------------------------------------------------------------------------------------------------|---|
| いばらぎ電子申請・届出サービス利用規約                                                                                                    | ~ |
| 1 目的                                                                                                    |   |
| この規約は、いばらぎ電子申請・届出サービス(以下「本サービス」といいます。)を利<br>用して茨城県及び茨城県内の市町村(以下「構成団体」といいます。)に対し、インターネ<br>ットを通じて申請・届出及び講座・イベント申込みを行う場合の手続について必要な事項<br>を定めるものです。 |   |
| 2利用規約の同意                                                                                                    |   |
| 本サービスを利用して申請・通出寺手続を行うためには、この規約に可思していったく<br>ことが必要です。このことを前提に、構成団体は本サービスを提供します。本サービスを                                                            |   |
| こ利用された方は、この規約に同意されたものとみなします。何らかの理由によりこの規<br> 約に同意することができない場合は、本サービスをご利用いただくことができません。な                                                          |   |
| お、閲覧のみについても、この規約に同意されたものとみなします。                                                                                                    |   |
| 3利用者ID・バスワード等の登録・変更及び削除<br>本サービスを利用して申請・届出等手続を行う場合は、利用者たる本人が利用方法に従                                                                             |   |
| い利用者登録を行うことができるものとします。                                                                                                    |   |
| (1)利用者登録を行う際は、利用者D、バスワード、氏名、住所、その他の必要な事                                                                                                    | ~ |
| 「同意する」ボタンをクリックすることにより、この説明に同意いただけたものとみなします。<br>登録した情報は当サービス内でのみ利用するものであり、他への転用・開示は一切行いません。                                                     |   |
| 上記をご理解いただけましたら、同意して進んでください。                                                                                                    |   |
| ここをクリック                                                                                                    |   |
| 同意する                                                                                                    |   |

#### ④ 連絡先メールアドレスを入力し、「完了する」をクリックします。

| 手续去中门                |                                                                                                    |
|----------------------|----------------------------------------------------------------------------------------------------|
| 于統⊄中心                |                                                                                                    |
| メールアドレス入力            |                                                                                                    |
|                      |                                                                                                    |
| 手続き検索                | ● 手続き内容 メールアドレス入力 確認メール送信完了 ● 申込 ● り込確認 ● 申込完了                                                                                                    |
| STEP 1 STEP 2        | STEP 3 STEP 4 STEP 5 STEP 6 STEP 7 STEP 8                                                                                                    |
| 平成29年度職員採用大学         | 华卒業程度試験受験申込Ver.2                                                                                                    |
|                      |                                                                                                    |
| はあめたりとわるシュールで        |                                                                                                    |
| 連絡がとれるメール。           | アドレスセベスはしてにない。                                                                                                    |
| URLにアクセスし、種          | 料の情報を入力して登録を完てさせてください。                                                                                                    |
| また、迷惑メール対象           | 新生活の「All Andrews Constant and Constant and |
| 変更してください。            |                                                                                                    |
| 上記の対策を行って            | も、申込画面のURLを記載したメールが返信されて来ない場合には、別のメールアドレスを使用                                                                                                    |
| して申込を行ってくだ           | icture in the second second second second second second second second second second second second second second                                                                                                    |
| なお、送信元のメール           | レアドレスに返信しても問い合わせには対応できません。                                                                                                    |
| 最後に、携帯電話の            | メールでは、初期設定でURLリンク付きメールを拒否する設定をされている場合がございますの                                                                                                    |
| で、その場合も同様            | こメール受信が可能な設定に変更してください。                                                                                                    |
|                      | メールアドレスを入力                                                                                                    |
|                      |                                                                                                    |
| ※印があるものは必須です         |                                                                                                    |
| 連絡先メールアドレス※          |                                                                                                    |
|                      |                                                                                                    |
| 連絡先メールアドレス<br>(確認用)※ |                                                                                                    |
|                      |                                                                                                    |
|                      |                                                                                                    |
|                      |                                                                                                    |
|                      | 説明へ戻る   元「する                                                                                                    |
|                      |                                                                                                    |

⑤ メール送信完了の画面が表示されたら、④で登録したメールアドレスの受信ボックスを確認します。

| リ用者管理<br>メール送信完了(利用者登録)<br>メールを送信しました。<br>受信したメールに記載されているURLにアクセスして、残りの情報を入力してください。<br>利用者登録画面に進めるのはメールを送信してから24時間以内です。<br>この時間を過ぎた場合はメールアドレスの入力からやり直してください。 | a man aka Adamara |                                                              | 申請団体選択へ申請書ダウン                                                                |            |
|----------------------------------------------------------------------------------------------------|-------------------|--------------------------------------------------------------|------------------------------------------------------------------------------|------------|
| メールを送信しました。<br>メールを送信しました。<br>受信したメールに記載されているURLにアクセスして、残りの情報を入力してください。<br>利用者登録画面に進めるのはメールを送信してから24時間以内です。<br>この時間を過ぎた場合はメールアドレスの入力からやり直してください。             | 1用者管理             | +/2003.)                                                     |                                                                              |            |
| メールを送信しました。<br>受信したメールに記載されているURLIこアクセスして、残りの情報を入力してください。<br>利用者登録画面に進めるのはメールを送信してから24時間以内です。<br>この時間を過ぎた場合はメールアドレスの入力からやり直してください。                           |                   |                                                              |                                                                              |            |
|                                                                                                    | 受信した              | メールを<br>こメールに記載されているURLは<br>利用者登録画面に進めるのはメ<br>この時間を過ぎた場合はメール | ご送信しました。<br>こアクセスして、残りの情報を入力してく<br>メールを送信してから24時間以内です。<br>アドレスの入力からやり直してください | びざさい。<br>。 |

⑥ 以下のようなメールが届いているため、本文に記載されたURLをクリックします。

| 東海村電子申請サービス                       |              |
|-----------------------------------|--------------|
| 利用者登録画面へのURLをお届けします。              |              |
| ◆パソコン、スマートフォンはこちらから               | CC 2 7 1 9 7 |
| ◆携帯電話(スマートフォンは除く)はこちらから           |              |
|                                   |              |
| 上記のURLにアクセスして残りの情報を入力してください。      |              |
| このメールは自動配信メールです。                  |              |
| 1返1言寺されまし (も)応合 (さませんの ぐこ)注意くたさい。 |              |

※ URLをクリックしても開かない場合は、URLをコピーして、アド レス表示部分に直接貼り付けて表示してください。

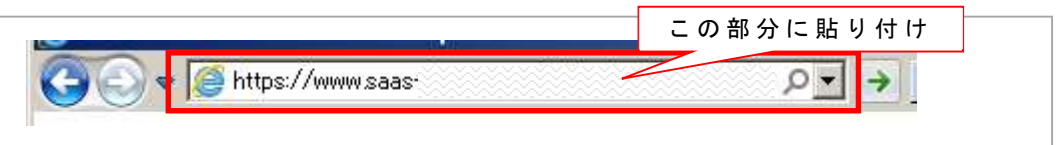

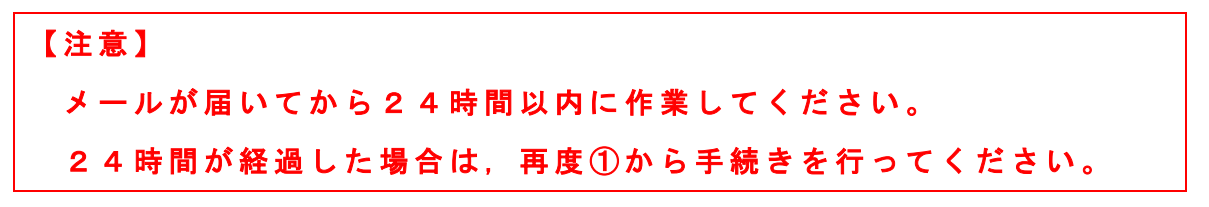

⑦ 利用者情報を入力してください。

| 登録さ                 | れた個人情報は、2                       | 本電子申込に係る事務以                                       | 外には利用致                         | しません。         |     |
|---------------------|---------------------------------|---------------------------------------------------|--------------------------------|---------------|-----|
| ※EIDがあるものは必須で       | ्र.                             |                                                   |                                |               |     |
| 利用者区分               | 個人                              | 利用者ID(                                            | は②で登録                          | 录したメールア       | ドレス |
| 利用者ID               |                                 | カしてくだ                                             | さい。                            |               |     |
| パスワード業              |                                 |                                                   | Ĩ                              |               |     |
| バスワード(確認用)※         | 同じものをもう一番                       | しんカレてください。                                        | ī                              |               |     |
| 氏名(プリガナ)※           | 氏:                              | 名:                                                |                                |               |     |
| 氏名※                 | 氏:                              | 名:                                                |                                |               |     |
| 11.81               | ⑦ 男性 ◎ 女性                       | E .                                               |                                |               |     |
| 郵便簽号 <mark>※</mark> | 入力例)123-4567-                   | →1234567<br>住所検索                                  |                                |               |     |
| 住所業                 |                                 |                                                   |                                |               |     |
| 電話醫号1業              | 入力例)012-345-6                   | 789→0123456789                                    |                                |               |     |
| 電話番号2               | 入力例)012-345-6                   | 789→0123456789                                    |                                |               |     |
| メールアドレス1            |                                 |                                                   |                                |               |     |
| メールアドレス2            | 各種通知メールを<br>※携帯電話のメー<br>受取れない可能 | 受信したいメールアドレスを窒<br>ルアドレスの場合、迷惑メール<br>性がありますので、携帯の設 | 録できます。<br>対策等の受信拒<br>定をご確認ください | 否設定により、<br>ヽ。 |     |

⑧ 入力内容を確認し、「登録する」をクリックします。登録が完了すると、②で登録したメールアドレスに以下のようなメールが届きます。

| 東海村電子申請サービス                                    |
|------------------------------------------------|
| 様の利用者情報を登録しました。                                |
| 利用者ID、パスワードを用いてログインし、登録内容をご確認ください。             |
| このメールは自動配信メールです。<br>返信等されましても応答できませんのでご注意ください。 |

## 2 申込方法について

ここでは、インターネットによる申込方法について解説します。

- (1) 申込内容の入力
- 「いばらき電子申請・届出サービス」ページを開きます。
   【URL】
   https://s-kantan.jp/vill-tokai-ibaraki

u/offer/offerList\_initDisplay.action

利用者IDとパスワードを使って、「ログイン」します。

| いばらる                 | き電子申請・届出せ                                    | ナービス【東海村】        | ここをクリック               |
|----------------------|----------------------------------------------|------------------|-----------------------|
| 手続き申込                | 申込内容照会                                       | 利用者登録            | <u> ログイン</u>          |
|                      |                                              | 申請団体選択へ申請書ダウンロード |                       |
| 手続き申込                |                                              |                  |                       |
| i続き検索<br>STEP 1 STEP | - 覧<br>2 チ続き内容<br>STEP 3 メールアドレス入:<br>STEP 4 | カ<br>が<br>が<br>が | 8<br>> 申込完了<br>STEP 8 |
| 手続き一覧                |                                              |                  |                       |
| マンショー 検索項目           | 1を入力(避択)して 毛結志を検索してく                         |                  |                       |
|                      |                                              | , LCV * .        |                       |
| 手続き名                 |                                              |                  |                       |

| 利用者管理      |                                                 |                 |
|------------|-------------------------------------------------|-----------------|
| 利用者ログイン    |                                                 | ID・パスワードを入力     |
| 既に利用者登録がお湯 | 脊みの方                                            |                 |
|            | 利用者D                                            |                 |
|            | バスワード                                           |                 |
|            | メールアドレスを変更した場合は、<br>ログイン後、利用者情報のメールアドレスを変更ください。 | バスワードを忘れた場合はこちら |
|            | ログイン ここを                                        | クリック            |

#### ③ トップ画面から採用試験の受験申込をクリックします。

|                       | ここをクリック                                                                                                    | ※画像は一例です。実際の申込名を     |
|-----------------------|----------------------------------------------------------------------------------------------------|----------------------|
| 2017年06月30日 22時19分 現在 | <-⊍1                                                                                                    | 申請団体選択や検索から探し、クリ     |
| 手続き名 🔺 🔻              | 受付開始日時                                                                                                    | ▲ <b>エ</b> ックしてください。 |
| 東海村職員採用試験(A日程)説明会 参加E | <u>目し込み</u>                                                                                                    |                      |
|                       | and the second second second second second second second second second second second second second second second |                      |

④ 各設問項目の指示に従って入力します。

| 3-600-41/0             |                                                                                                    |
|------------------------|----------------------------------------------------------------------------------------------------|
| 手続き検索<br>STEP 1 STEP 2 | ・国<br>文学統造内容<br>STEP3<br>STEP4<br>STEP4<br>STEP5<br>STEP5<br>STE |
| 申込                     |                                                                                                    |
|                        |                                                                                                    |
| 問い合わせ先                 |                                                                                                    |
| 电话曲号                   |                                                                                                    |
| FAX编号                  |                                                                                                    |
| メールアドレス                |                                                                                                    |
| III III X              | <u>労働する職種を漏れして</u> くだあい。                                                                                                    |
| •中國內容                  | and a contract of the second second se                                                                                                    |
| 联社 🗙                   | 会様する職権を調視してください。<br>「編組R」てください                                                                                                    |
| 精神(確認知) 🗶              | 確認のため、潮泡した <b>期後を全角演学、全角</b> 英字で入力してください。                                                                                                    |
| • 558-6188             |                                                                                                    |
| 氏名(フリガナ) 🗮             | 全角カタカナで入力してください<br>氏: 名:                                                                                                    |
| <b>兵名</b> ■            | 氏名を全角(漢字場)で入力してくだあい。<br>氏: 名:                                                                                                    |
| (19)0 <mark>×</mark>   |                                                                                                    |
| 生年月日 🕱                 | 「「「「「」」「「」」「「」」「」「」」「「」」「」」「」」「」」「」」「」」                                                                                                    |
| 满年薪 🗮                  | 滴                                                                                                    |
| ■現住所                   |                                                                                                    |
| 郵货输号 🗶                 |                                                                                                    |

⑤ 顔写真のデータを添付します。

| ■ 受験者本人の顔写真データ       |                                                                                                    |
|----------------------|----------------------------------------------------------------------------------------------------|
| <b>添付ボックス※</b><br>削除 | ・受験者本人の顔写真データは,以下の項目を全て満たすものを添付してください。<br>1 縦・横比が4:3でJPEG形式<br>2 背景が白色又は白色に近いもの<br>3 申込前3ヵ月以内に撮影したもの |
|                      | 参照                                                                                                   |

#### <u>※注意点</u>

顔写真のデータを添付する際は、データが以下の状態となっているか を確認してください。

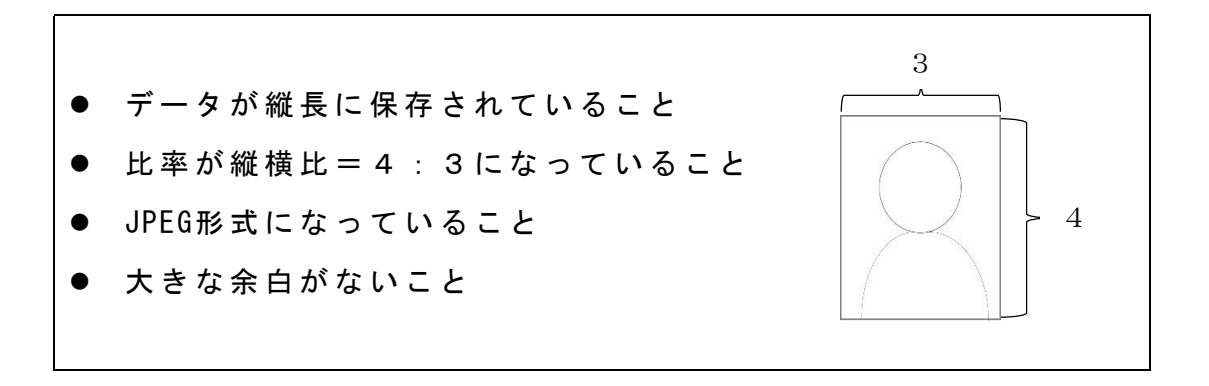

以下のようなデータが添付されている場合には、申込の受付ができません ので、御注意ください。

× JPEG形式以外で保存されている。
 (エクセルに貼り付けたデータやPDF形式のもの)
 × 縦横比=4:3になっていない。
 × 横向きや保存されている,余白をトリミングしていない。

⑥ 確認欄をチェックし、「確認へ進む」をクリックします。

| ■確認           |                                                                                    |  |  |
|---------------|------------------------------------------------------------------------------------|--|--|
| 同意 ※          | 私は東海村職員採用試験を受験するにあたり,試験案内に記載されている受験資格をすべて満た<br>しており,この申込書の全ての記載事項についても,事実と相違ありません。 |  |  |
|               | □ 上記記載事項を確認し,間違いなければチェックしてください。                                                    |  |  |
|               | ここをクリック                                                                            |  |  |
| ) <b>FPDF</b> | プレビュー」をクリックし、入力内容に誤りがないか、顔写                                                        |  |  |

真が正しく表示されているかを確認します。

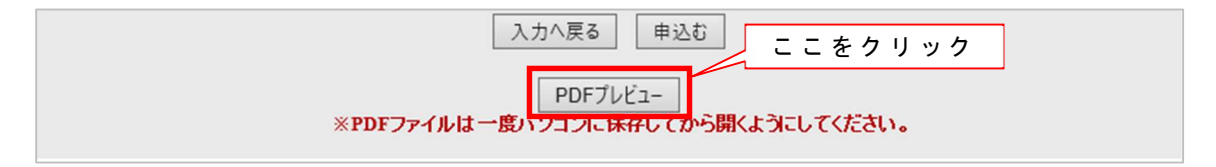

⑧ 確認後、「申込む」をクリックします。
 下のように申込完了画面が表示されたら、申込作業は完了です。
 なお、表示されている「整理番号」と「パスワード」は必ずメモ等に控えて、大切に保存ください。

入力へ戻る申込む

申込完了

の手続きの申込を受付しました。

下記の整理番号とバスワードを記載したメールを送信しました。

| 整理番号  | · · · · · · · · · · · · · · · · · · · |  |
|-------|---------------------------------------|--|
| パスワード | 整理番号とハスリートは大切に保官してくたさい。               |  |

整理番号とバスワードは、今後申込状況を確認する際に必要となる大切な番号です。 特にバスワードは他人に知られないように保管してください。

なお、内容に不備がある場合は別途メール、または、お電話にてご連絡を差し上げる事があります。

#### (2) 申込内容の照会

いばらき電子申請・届出サービスのトップ画面から「申込内容照会」
 をクリックします。

| いばらき電子申請・届出サービス 【東海村】    |                                            |                                          |                      |  |
|--------------------------|--------------------------------------------|------------------------------------------|----------------------|--|
| 手続き申込                    | <u> 車込内容照会</u>                             | 利用者登録                                    | <u>ログイン</u>          |  |
|                          |                                            | 申請団体選択へ 申請書ダウン                           | <u>ロードへ @ ヘルプ</u>    |  |
| 手続き申込                    |                                            |                                          |                      |  |
| 手続き検索<br>STEP 1<br>手続き一覧 | -覧<br>2<br>3<br>5TEP 3<br>5TEP 4<br>5TEP 4 | 確認メール送信完了<br>STEP 5 STEP 6 STEP 6 STEP 6 | 込確認<br>STEP 7 STEP 8 |  |
| <b>検索メニュ</b> ー 検索項目      | を入力(選択)して、手続きを検索してくださ                      |                                          |                      |  |
| 手続き名 🦷                   |                                            |                                          |                      |  |

② (1)⑧で発行された整理番号とパスワードを入力し、「照会する」を クリックします。

| いばらき                                                                                | き電子申請・届                  | 出サービス | 、【東海  | 毎村】  |             |
|-------------------------------------------------------------------------------------|--------------------------|-------|-------|------|-------------|
| 手続き申込                                                                               | <u>申込内容照会</u>            |       | 利用者登録 | 录    | <u>ログイン</u> |
|                                                                                     | 申請団体選択へ 申請書ダウンロードへ ⑳ ヘルプ |       |       |      |             |
| 甲込内容照会                                                                              |                          |       | 整理番   | 号等を入 | カ           |
|                                                                                     | 整理番号                     |       |       |      |             |
| バスワード                                                                               |                          |       |       |      |             |
| 整理番号は半角数字、バスワードは半角英数字(英字:大文字・小文字)で入力して下さい。<br>前後にスペースが入ると正しく認識されず、照会できませんのでご注意ください。 |                          |       |       |      |             |
| ここをクリック ※整理番号は半角数字、パスワー                                                             |                          |       |       |      |             |
|                                                                                     |                          |       | 小文字)  | で入力し | て下さい。       |

#### ③ 処理状況のステータスを確認します。

# 各ステータスに応じて,手続きを行ってください。

| 手続き申込  | 电込内容照会 | 委任内容照会 | 利用者情報      | <u>ログアウト</u>       |
|--------|--------|--------|------------|--------------------|
|        |        | 申請団    | 本選択へ申請書ダウン | <u>/ロードへ @ ヘルプ</u> |
| 申込内容照会 |        |        |            |                    |
| 申込詳細   |        |        |            |                    |
| 手続き名   |        |        |            |                    |
| 整理番号   |        |        |            |                    |
| 処理状況   | 処理待ち   |        |            |                    |

| ステータス | 説明                  | 申込者で行う手続き        |  |
|-------|---------------------|------------------|--|
| 処理待ち  | 申込手続きが終了し、採用担当者が内容  |                  |  |
|       | を審査している状態           |                  |  |
| 返却中   | 申込内容に誤り等があり、利用者に修正  | 中当中家た修正してください    |  |
|       | 依頼している状態            |                  |  |
| 処理中   | 内容審査が終了し、申込の受付が完了し  |                  |  |
|       | た状態                 | 行にめりません。<br>     |  |
| 完了    | 内容審査が終了し、申込の受付が完了した | 特にありません。         |  |
|       |                     | 後日, 面接の時間を電子メールで |  |
|       |                     | お知らせします。         |  |

# 以上でインターネット申込(電子申請)に係る操作,作 業は終了です。